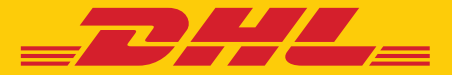

# **MyDHL<sup>+</sup>** Useful Tips

DHL Express - Excellence. Simply delivered.

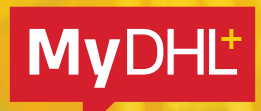

## **TABLE OF CONTENTS**

#### 1. ADDRESS

| How to complete the Postal Code/ Zip Code field | 3 |
|-------------------------------------------------|---|
| How to complete the Suburb or City field        | 3 |

#### 2. CUSTOMS

| Where to enter the VAT or EORI Number | 4 |
|---------------------------------------|---|
| Where to enter the IOSS Number        | 5 |
| How to create an invoice              | 7 |
| How to check Prohibited Items         | 8 |

#### 3. DHL ACCOUNT

| How to add an additional account to your profile                  | 9  |
|-------------------------------------------------------------------|----|
| How to change the billing account number when preparing a waybill | 10 |

#### 4. OTHERS

| How to reset the password while login is locked | 11 |
|-------------------------------------------------|----|
| How to prepare a local domestic shipment        | 12 |

#### 5. eSECURE

| eSecure quick reference | 14 |
|-------------------------|----|
|-------------------------|----|

## ADDRESS POSTAL CODE OR ZIP CODE

#### Send a shipment to countries with a postal code or ZIP code

To send a shipment to a country with a postal code or zip code, simply enter the postal code or zip code in the **Postal Code/ZIP Code** field, then select the matching city from the dropdown menu.

| Company 👩                |   |             |          |        |          |          |
|--------------------------|---|-------------|----------|--------|----------|----------|
| ABCDE TESTING COMPANY    | ~ |             |          |        |          |          |
| Country/Territory        |   |             |          |        |          |          |
| United States of America | ~ |             |          |        |          |          |
| Address                  |   |             |          |        |          |          |
| 12 ABC BUILDING          | ~ |             |          |        |          |          |
| Address 2                |   |             |          |        |          |          |
| 188 ABC STREET           | ~ | ZIP Code    | City     | State  |          |          |
| Address 3                | * | 10000       | NEW YORK | New    | York     | ~        |
| ZIP Code City State      |   | Postal Code | City     | State  |          |          |
| 1000 NEW YORK            |   | 75002       | Paris    | Ile-de | e-France | <b>`</b> |
| 10001 NEW YORK           |   |             |          |        |          |          |
| 10002 KNICKERBOCKER      | * |             |          |        |          |          |
| 10002 NEW YORK           |   |             |          |        |          |          |
| 10003 NEW YORK           |   |             |          |        |          |          |
| 10004 BOWLING GREEN      |   |             |          |        |          |          |

#### Send a shipment to countries without a postal code or ZIP code

To send a shipment to a country without a postal code or zip code system, please enter the location in the **Suburb** field, e.g., VIETNAM [] DISTRICT, then select the matching address from the dropdown menu.

| Vietnam                                  | ,      |
|------------------------------------------|--------|
| ddress                                   | 3      |
| ddress 2                                 |        |
| .ddress 3                                |        |
|                                          | Suburb |
| DISTRICT 1-BEN THANH WARD HO CHI MINH    |        |
| DISTRICT 1-CAU KHO WARD HO CHI MINH      |        |
| DISTRICT 1-CAU ONG LANH WARD HO CHI MINH | ansion |
| DISTRICT 1-CO GIANG WARD HO CHI MINH     |        |
| DISTRICT 1-DA KAO WARD HO CHI MINH       |        |
| Select One                               | •      |

## **CUSTOMS** VAT OR EORI NUMBER

## VAT (Value-added Tax) or EORI (Economic Operators Registration and Identification) number

Please enter your VAT number in the **VAT/Tax ID** field and **EORI number** in the EORI Number field after entering the address.

| То                         |             |
|----------------------------|-------------|
| Name                       |             |
| DHL Express France         |             |
| Business Contact           |             |
| Company 0                  |             |
| DHL Express France         |             |
| Country/Territory          |             |
| France                     |             |
| Address                    |             |
| Immeuble Le Mermoz         |             |
| Address 2                  |             |
| 53 Avenue Jean Jaurès      |             |
| Address 3                  |             |
| CS 80014                   |             |
| Postal Code City State     |             |
| 93351 LE BOURGET CEDEX     |             |
| Email Address              |             |
|                            |             |
| Phone Type Code Phone      |             |
| Mobile • 33 0 82 51 00 080 |             |
|                            |             |
| Arid Another               |             |
|                            | VAT/Tax ID  |
| VAT/Tax ID                 |             |
|                            |             |
| EORI Number                |             |
| LOTA WINDON                | EORI Number |
|                            |             |
|                            |             |
| Notes about this contact   |             |
| Clear Address              |             |
| Next                       |             |

## CUSTOMS IOSS NUMBER

## Send a shipment to European countries with your IOSS (Import One Stop Shop) number

If you are a registered IOSS seller, please enter your IOSS number in the **Tax ID** field when sending a shipment to European countries. The **Tax ID** field is located under the **Customs Declaration** section. Please enter a valid IOSS identification number, which starts with 'IM', followed by a 10-digit number.

| Customs Declaration                                                                                                    |      |
|----------------------------------------------------------------------------------------------------|------|
| Additional Parties                                                                                                    |      |
| Are there other parties involved in the shipment?                                                                                                    |      |
| Ves No                                                                                                    |      |
| <ul> <li>As of July 1 2021, all commercial goods imported to the European Union (EU) will be subject to VAT.</li> <li>If the seller of the goods is IOSS registered, the IOSS number must be associated with the shipment.</li> </ul> |      |
| Tax numbers you used to pay taxes for this shipment (for local customs authorities)                                                                                                    |      |
| Tax ID                                                                                                    |      |
| IM0401234560                                                                                                    |      |
|                                                                                                    | Next |
|                                                                                                    |      |

### **CUSTOMS** CREATING AN INVOICE – CREATING AN ICS2 COMPLIANT INVOICE

#### Create a commercial invoice on MyDHL<sup>+</sup>

To create a commercial invoice for your shipment, please enter the **Item Description** and **Commodity Code** (HS Code).

| Documents                                                                                                    |                                                                                                    | Packages                                                                                                    | Prohibited Items                                                                                                    |
|----------------------------------------------------------------------------------------------------|----------------------------------------------------------------------------------------------------|----------------------------------------------------------------------------------------------------|----------------------------------------------------------------------------------------------------|
| )ocuments include legal                                                                                                    | financial or business paperwork. Items with                                                                                           | Packages are goods, merchandise or commedities for personal                                                         | Some items that are prohibited when shipping to                                                                                                    |
| tonetary value are NOT                                                                                                    | considered a document snipment.                                                                                                    | commercial purposes.                                                                                                | Animals, fish, birds (live)                                                                                                    |
| 'ou'll need a custo                                                                                                    | ms invoice for this shipment – I                                                                                                    | DHL can create it for you!                                                                                          | Seeds<br>Bullion (of any precious metal)                                                                                                    |
| Create Invoice                                                                                                    | ×                                                                                                    | Use My Own Invoice                                                                                                  | View Prohibited Items                                                                                                    |
| sing my snipment mirchi                                                                                                    | aton                                                                                                    | I have a printed involce                                                                                            |                                                                                                    |
|                                                                                                    |                                                                                                    |                                                                                                    |                                                                                                    |
| Vhat is the purpos                                                                                                    | e of your shipment? 🚯                                                                                                    |                                                                                                    | Need to add other details or create and save                                                                                                    |
| Vhat is the purpos<br>Select One                                                                                               | e of your shipment? 😗                                                                                                    |                                                                                                    | Need to add other details or create and save<br>invoice templates?                                                                                                    |
| Vhat is the purpos<br>Select One                                                                                               | e of your shipment? ()<br>*                                                                                                    |                                                                                                    | Need to add other details or create and save<br>invoice templates?<br>Use our enhanced Customs Invoice                                                                            |
| Vhat is the purpos<br>Select One<br>Scribe each u<br>I would like to see                                                       | e of your shipment?<br>* * * * * * * * * * * * * * * * * * *                                                                          | nent separately<br><sup>/</sup> shipment                                                                            | Need to add other details or create and save<br>invoice templates?<br>Use our enhanced Customs Invoice<br>Quick Guide for Describing I                                            |
| Vhat is the purpos<br>Select One<br>escribe each u<br>I would like to see<br>Item Description                                  | e of your shipment?  * * * * * * * * * * * * * * * * * * *                                                                            | nent separately<br>v shipment<br>View Prohibit                                                                      | Need to add other details or create and save<br>invoice templates?<br>Use our enhanced Customs Invoice<br>Quick Guide for Describing                                              |
| Vhat is the purpos<br>Select One<br>escribe each u<br>I would like to see<br>Hem Description<br>"Sports footwo                 | e of your shipment?<br>* inique item in your shipn estimated duties and taxes for my ear; tennis shoes basketball shoe                | nent separately<br><sup>7</sup> shipment<br>View Prohibit<br>s gym shoes training shoes and the like* - "Footwea    | All to add other details or create and save<br>invoice templates?<br>Use our enhanced Customs Invoice<br>Quick Guide for Describing I<br>Commodity Code © [□ Cop<br>6404.11.000 Q |
| Anat is the purpos<br>Select One<br>Secribe each u<br>I would like to see<br>Item Description<br>"Sports footwo<br>Quantity Un | e of your shipment?<br>rique item in your shipmestimated duties and taxes for my<br>ear, tennis shoes basketball shoe<br>te tem Velue | nent separately<br>v shipment<br>s gym shoes training shoes and the like* - "Footwea<br>Net Weight 0 Gross Weight 0 | Ared to add other details or create and save<br>invoice templates?<br>Use our enhanced Customs Invoice<br>Quick Guide for Describing                                              |

If your shipment contains two or more items, please click **Add Another Item** to enter additional item details. The system will validate the information entered with a green tick next to the relevant field. Entering the full description of each item will facilitate the customs clearance process.

| cribe eac     | ch unique                                                   | item in                                                                                                    | your ship                                                                                                    | ment se                                                                                                    | parately                                                                                                    |                                                                                                    |                                                                                                    |                                                                                                    |                                                                                                    | Quick Gu                                                                                                    | ide for Describing Items                                                                                                    |
|---------------|-------------------------------------------------------------|----------------------------------------------------------------------------------------------------|----------------------------------------------------------------------------------------------------|----------------------------------------------------------------------------------------------------|----------------------------------------------------------------------------------------------------|----------------------------------------------------------------------------------------------------|----------------------------------------------------------------------------------------------------|----------------------------------------------------------------------------------------------------|----------------------------------------------------------------------------------------------------|----------------------------------------------------------------------------------------------------|----------------------------------------------------------------------------------------------------|
| would like to | see estimate                                                | d duties a                                                                                                    | nd taxes for n                                                                                                    | ny shipmen                                                                                                    | t                                                                                                    |                                                                                                    |                                                                                                    |                                                                                                    |                                                                                                    |                                                                                                    |                                                                                                    |
| Item Descrip  | tion                                                        |                                                                                                    |                                                                                                    |                                                                                                    |                                                                                                    |                                                                                                    | View Pro                                                                                                    | phibited I                                                                                                    | ems Commodity Code 3                                                                                                    |                                                                                                    | Copy                                                                                                    |
| "Sports fo    | otwear; tenni                                               | is shoes t                                                                                                    | asketball sho                                                                                                    | bes gym sh                                                                                                    | oes training sh                                                                                                    | oes and                                                                                                    | I the like" - "Foot                                                                                                    | wear wi                                                                                                    | th 6404.11.000 C                                                                                                    | 2                                                                                                    |                                                                                                    |
| Quantity      | Units                                                       |                                                                                                    | Item Value                                                                                                    | 14                                                                                                    | Net Weight 📵                                                                                                    | ~                                                                                                    | Gross Weight 😗                                                                                                    |                                                                                                    | Where was the item made?                                                                                                    |                                                                                                    |                                                                                                    |
| 1             | Pieces                                                      | • *                                                                                                    | 50.00                                                                                                    | HKD                                                                                                    | 0.5                                                                                                    | kg                                                                                                    | 0.5                                                                                                    | kg                                                                                                    | Hong Kong SAR, China                                                                                                    | 0                                                                                                    | ×                                                                                                    |
|               |                                                             |                                                                                                    |                                                                                                    |                                                                                                    |                                                                                                    |                                                                                                    |                                                                                                    |                                                                                                    |                                                                                                    |                                                                                                    |                                                                                                    |
| Units 1       | Total Ne                                                    | t Weight 0                                                                                                    | .5 KG                                                                                                    | Total Gro                                                                                                    | ss Weight 0.5 K                                                                                                    | G                                                                                                    | Number of F                                                                                                    | Pallets                                                                                                    |                                                                                                    |                                                                                                    | Add Another Item 🖬                                                                                                    |
|               | would like to<br>Hem Descrip<br>"Sports fo<br>Quantity<br>1 | would like to see estimate<br>Item Description<br>"Sports footwear; tenni<br>Quantity<br>1<br>Units<br>Units 1<br>Total Net | Scribe each unique item in         would like to see estimated duties at         Item Description         "Sports footwear: tennis shoes to         Quantity       Units         1       Pieces         Units 1       Total Net Weight 0 | Scribe each unique item in your ship         would like to see estimated duties and taxes for n         Item Description         "Sports footwear: tennis shoes basketball sho         Quantity       Units         1       Pieces         Units 1       Total Net Weight 0.5 KG | Scribe each unique item in your shipment se         would like to see estimated duties and taxes for my shipmen         Item Description         "Sports footwear; tennis shoes basketball shoes gym sh         Quantity       Units         1       Pieces         Vinits 1       Total Net Weight 0.5 KG | Scribe each unique item in your shipment separately         would like to see estimated duties and taxes for my shipment         Item Description         "Sports footwear; tennis shoes basketball shoes gym shoes training sh         Quantity       Units         1       Pieces         Vinits 1       Total Net Weight 0.5 KG | Scribe each unique item in your shipment separately         would like to see estimated duties and taxes for my shipment         Item Description         "Sports footwear; tennis shoes basketball shoes gym shoes training shoes and         Quantity       Units         1       Pieces         Yourits 1       Total Net Weight 0.5 KG | Goribe each unique item in your shipment separately         would like to see estimated duties and taxes for my shipment         Item Description       View Program         "Sports footwear; tennis shoes basketball shoes gym shoes training shoes and the like" - "Foot         Quantity       Units       Item Value       Net Weight 0       Gross Weight 0         1       ✓       Pieces       ✓       50.00       ✓       HKD       0.5       ✓ Kg       0.5         Units 1       Total Net Weight 0.5 KG       Total Gross Weight 0.5 KG       Number of F | Cribe each unique item in your shipment separately  Would like to see estimated duties and taxes for my shipment  Item Description  View Prohibited it  "Sports footwear: tennis shoes basketball shoes gym shoes training shoes and the like" - "Footwear wi  Quantity Units Units | Gribe each unique item in your shipment separately         would like to see estimated duties and taxes for my shipment         Item Description       Commodity Code O         "Sports footwear; tennis shoes basketball shoes gym shoes training shoes and the like" - "Footwear with)       Commodity Code O         Quantity       Units       tem Value       Net Weight O       Gross Weight O       Where was the item made? O         1       View Prohibited Items       Commodity Code O       O       O | Scribe each unique item in your shipment separately       Ouick Gu         would like to see estimated duties and taxes for my shipment       Item Description       Commodity Code Items         "Sports footwear; tennis shoes basketball shoes gym shoes training shoes and the like" - "Footwear with       Commodity Code Items       Commodity Code Items         Quantity       Units       Item Value       Net Weight Items       Gross Weight Item was the item made? Item Made?         Units 1       Total Net Weight 0.5 KG       Total Gross Weight 0.5 KG       Number of Pallets |

## **CUSTOMS** CREATING AN INVOICE

#### Use your own invoice

You are also encouraged to enter the full description of each item when using your own invoice to facilitate the customs clearance process.

| v) Documents                                                                                                    | Packages                                                                     | × .                                   | Prohibited Items                                                                                           |
|----------------------------------------------------------------------------------------------------|------------------------------------------------------------------------------|---------------------------------------|----------------------------------------------------------------------------------------------------|
| ocuments include legal, financial or business paperwork. Itoms with<br>onetary value are NOT considered a document shipment.<br>ou'll need a customs invoice for this shipment – DI                                                             | Packages are goods, merch<br>commercial purposes<br>HL can create it for you | andise or commoditise for personal or | Some items that are prohibited when shipping to<br>France include:<br>Animals, fish, birds (live)<br>Seeds |
| Create Invoice                                                                                                    | Use My Own Invoi                                                             | ce 🗸                                  | Bullion (of any precious metal)<br>View Prohibited Items                                                   |
| ang my shipment information                                                                                                    | Thave a printed involce                                                      |                                       |                                                                                                    |
| /hat is the purpose of your shipment? 👩                                                                                                    |                                                                              |                                       |                                                                                                    |
| ~                                                                                                    |                                                                              |                                       |                                                                                                    |
| Commercial •                                                                                                    |                                                                              |                                       |                                                                                                    |
| Commercial •                                                                                                    | _                                                                            |                                       |                                                                                                    |
| Commercial • ummarize the contents of your shipment (in detail)                                                                                                    | 0                                                                            | Invoice Number 😗                      |                                                                                                    |
| Commercial  ummarize the contents of your shipment (in detail) Such as: mobile phones, women's shirts, boy's jacket                                                                                                    | •                                                                            | knvoice Number 📵                      |                                                                                                    |
| Commercial  ummarize the contents of your shipment (in detail) Such as: mobile phones, women's shirts, boy's jacket                                                                                                    | <b>0</b>                                                                     | Invoice Nümber 😗                      |                                                                                                    |
| Commercial  ummarize the contents of your shipment (in detail) Such as mobile phones, women's shirts, boy's jacket Invoice Value Include any additional charges for this shipment.                                                              | •                                                                            | Invoice Number 😗                      |                                                                                                    |
| Commercial  ummarize the contents of your shipment (in detail) Such as: mobile phones, women's shirts, boy's jacket Invoice Value Include any additional charges for this shipment. Total value for all each litere as by (avaluation at board) | •                                                                            | knvoice Number ()                     |                                                                                                    |
| Commercial  ummarize the contents of your shipment (in detail) Such as: mobile phones, women's shirts, boy's jacket Invoice Value Include any additional charges for this shipment. Total value for all goods/items only (excluding other       | o*<br>charges)                                                               | Invoice Number 📵                      | Total Invoice Value                                                                                        |

#### Enter the full descriptions of each item.

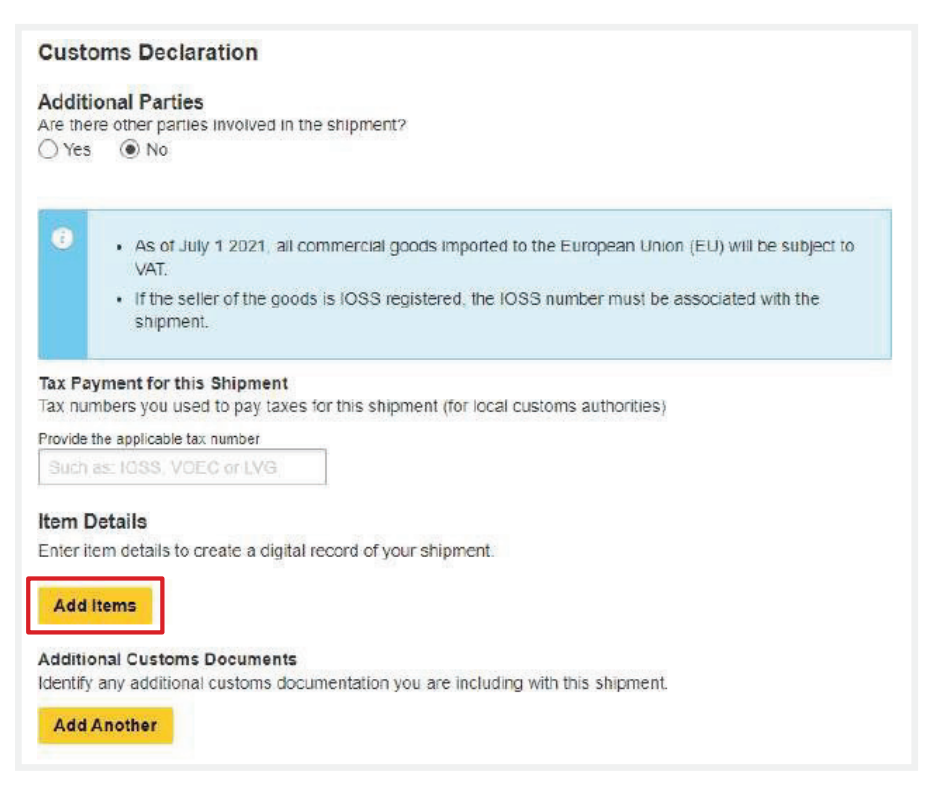

## **CUSTOMS** PROHIBITED ITEMS

Click **View Prohibited Items** to view the list of prohibited items for your destination country under the **Shipment Details** and **Item Description** sections.

| Q Documents                                                                                                    | Packages                                                                               | Is it a document?                                                                                          |
|----------------------------------------------------------------------------------------------------|----------------------------------------------------------------------------------------|----------------------------------------------------------------------------------------------------|
| cuments include legal, financial or business peperwork. Boms with<br>netary value are NOT considered a document ehipment. | Packages are goods, merchandise or commodities for personal or<br>commercial purposes. | Some items you might think are documents are<br>not – check before completing your shipment.               |
| escribe the documents in your shipment                                                                                    |                                                                                        | > Help me determine if my item is a document                                                               |
| Such as legal, financial or business paperwork, etc.                                                                      |                                                                                        |                                                                                                    |
| elerence (annears on shinning label/waybill)                                                                              |                                                                                        | Prohibited Items                                                                                           |
| Reference (eppears on shipping label/waybil)                                                                              |                                                                                        | Some items that are prohibited when shipping to<br>France include:<br>Animale, fish, birds (live)<br>Seeds |
| Protect Your Shipment                                                                                                    |                                                                                        | Eullion (of any precious metal)<br>View Prohibited Items                                                   |
| You value your shipment and so do we - don't forget protection options.                                                   | to protect your shipment! Learn about our shipment                                     |                                                                                                    |
|                                                                                                    |                                                                                        |                                                                                                    |
| I would like to add shipment protection to my ship                                                                        | nent (Document Extended Liability Service)                                             |                                                                                                    |

#### OR

| Item Description     View Prohibited Items     Commodity Code •       "Sports footwear; tennis shoes basketball shoes gym shoes training shoes and the like" - "Footwear with     6404.11.000 Q       Quantity     Units     item Value     Net Weight •     Gross Weight •     Where was the item made? •       1     Pieces     50.00     HKD     0.5     Kg     Hong Kong SAR, China |                                                                             |        |
|----------------------------------------------------------------------------------------------------|-----------------------------------------------------------------------------|--------|
| Quantity     Units     Item Value     Net Weight item     Gross Weight item     Where was the item made? item       1     Y     Pieces     Y     50.00     HKD     0.5     Kg     0.5     Kg     Hong Kong SAR, China                                                                                                    | View Prohibited Items<br>g shoes and the like* - "Footwear with 6404.11.000 | L Copy |
| 1 Pieces T 50.00 HKD 0.5 Kg 0.5 Kg Hong Kong SAR, China                                                                                                    | t 🗿 Gross Weight 😗 Where was the item mad                                   | 9      |
|                                                                                                    | kg 0.5 kg Hong Kong SAR, Cl                                                 | 1      |

## **ACCOUNT** ADDITIONAL BILLING ACCOUNT

#### Add an additional DHL billing account to your MyDHL\* profile

To add an additional billing account to your profile, select **My Shipment Settings**, then **My DHL Accounts**. Next, click **Add Existing DHL Account** and enter the **Account Number** and a **Nickname** for it. Select the account type (**Shipper Account** or **Payer Account**), then click **Add**.

| DHL Express                                                                                                    |                                                                                                    |                                                                                                    | Help and Sup                                                                                                    | oport Find a location   🔍   English 🧧                                                                                                    |
|----------------------------------------------------------------------------------------------------|----------------------------------------------------------------------------------------------------|----------------------------------------------------------------------------------------------------|----------------------------------------------------------------------------------------------------|----------------------------------------------------------------------------------------------------|
| Home Ship Track Manage                                                                                                    | Shipments 76                                                                                                | 17                                                                                                    |                                                                                                    | /iew/Pa1 My Shipment Settings 1 My Profile                                                                                                    |
| Welcome to MyDHL+ Create a New Shipment Create from Create from Country/Territory Country/Territory B                                                                                                    | m Favorite Creat Custom<br>From Courier<br>From Return<br>Save S<br>Assigni<br>Current<br>Measur<br>Address | AT DEFAULTS<br>y Options 2<br>ent Protection<br>ns Clearance<br>ns Declaration<br>r Pickups<br>Shipments<br>ing Shipments<br>cy and<br>rement<br>ses | MY SAVED SETTINGS<br>My DHL Accounts<br>Authorized Account<br>Usage<br>Access eSecure<br>Packaging Settings<br>Shipment References<br>Printer Settings<br>Notifications and<br>Sharing | MY CUSTOMS<br>CLEARANCE SETTINGS<br>Customs Invoice<br>Templates<br>Shipment Tax IDs<br>My Product/Item List<br>Digital Customs<br>Invoices<br>* |
| Saved Accounts  Delete Selected  Nickname                                                                                                    | Acco                                                                                                    | unt Number                                                                                                    | Request Accou                                                                                                    | Add Existing DHL Account                                                                                                    |
| Add Existing DHL Acc  Nickname                                                                                                    | eount                                                                                                    |                                                                                                    |                                                                                                    | Delete Edit                                                                                                    |
| Shipper Account <ul> <li>Account Number</li> </ul> <li>Shipper Account <ul> <li>Account associated wi</li> <li>Can be used to pay for</li> <li>Payer Account <ul> <li>Account used to pay for</li> </ul> </li> </ul></li> | th shipping activity<br>r shipping charges<br>or shipping charges                                           |                                                                                                    |                                                                                                    |                                                                                                    |

## ACCOUNT ONE-OFF BILLING ACCOUNT

#### Use a one-off billing account number

To add a one-off billing account number, select **Alternate DHL Account Number** under **How will you pay for transportation charges?**, and enter the billing account in the **Account Number** field.

| How will you pay?                                                                                                    |                                            |
|----------------------------------------------------------------------------------------------------|--------------------------------------------|
| How will you pay for transportation charges?                                                                                                    | How will duties and taxes be paid?         |
| Alternate DHL Account Number                                                                                                    | Receiver will pay                          |
| Account Number                                                                                                    |                                            |
| Additional customs details are needed for this ship<br>In order to complete this shipment you are required to p<br>Select customs terms of trade View Definitions | provide the following details for customs. |
| DAP - Delivered at Place                                                                                                    |                                            |
|                                                                                                    |                                            |
|                                                                                                    | Next                                       |

## **OTHERS** RESET PASSWORD WHILE LOGIN IS LOCKED

If **Login Locked** pops up during login, please click **Forgot/Reset Password**. Enter your registered email address and click the icon as instructed, then click **Submit**. You will receive an email to reset your MyDHL<sup>+</sup> password within one minute.

| MyDHL Login ×                                                        |     |     |   |   |            |
|----------------------------------------------------------------------|-----|-----|---|---|------------|
| Login Locked. Check your email<br>to reset your login.               |     |     |   |   |            |
| Email Address                                                        | ]   |     |   |   |            |
| Password                                                             | ]   |     |   |   |            |
| <ul> <li>■ Forgot/Reset Password</li> <li>✓ Remember me ①</li> </ul> |     |     |   |   |            |
| 🔒 Login                                                              |     |     |   |   |            |
| Not Registered? Register Now                                         |     |     |   |   |            |
|                                                                      |     |     |   |   |            |
| Home Ship Track                                                      |     |     |   |   |            |
| Email Address                                                        |     |     |   |   |            |
| Click or select the Pants                                            | (*) | s i | 1 | X | () Refresh |
| <u></u>                                                              |     |     |   |   |            |

Register Login

Submit

Cancel

## **OTHERS** HOW TO PREPARE A LOCAL DOMESTIC SHIPMENT

MyDHL<sup>+</sup> does support the creation of a domestic waybill in Singapore. Please select **SINGAPORE** for both the shipper and receiver to proceed with your domestic shipment.

| DHL Express                               |        | Help and Support Find a location   🔍 English 🥙    |
|-------------------------------------------|--------|---------------------------------------------------|
| ome Ship Track Manage Shipments 75        |        | View/Pay Bill 🛛 My Shipment Settings 💄 My Profile |
| eate Shipment — Pay — Print               |        | Cancel 😰 Assign this Shipment Save for Later      |
| From                                      |        | То                                                |
| Name                                      | Switch | Name                                              |
| lan                                       |        | lan 🖪                                             |
| Business Contact                          |        | Business Contact                                  |
| Company 0                                 |        | Company 🕕                                         |
| DHL Test                                  | ~      | DHL Test                                          |
| Country/Territory                         |        | Country/Territory                                 |
| Singapore                                 | ~      | Singapore                                         |
|                                           |        |                                                   |
| Address                                   |        | Address                                           |
| test                                      |        | test                                              |
| Address 2                                 |        | Address 2                                         |
| test                                      | ~      | test                                              |
|                                           |        |                                                   |
| Address 3                                 | _      | Address 3                                         |
|                                           |        |                                                   |
|                                           |        |                                                   |
| Fostal Code City State                    |        |                                                   |
| SINGAFORE                                 |        | SINGAFORE                                         |
| Residential Address                       |        | Residential Address                               |
| Email Address                             |        | Email Address                                     |
| test@dhl.com                              | ×      | test@dhl.com                                      |
|                                           | -      |                                                   |
| Phone Type Code Phone Extension           | on     | Phone Type Code Phone Extension                   |
| UTICE T 65 6389 /600                      |        | Umice ▼ 65 6389 /600                              |
| Add Another                               |        | Add Another                                       |
|                                           |        |                                                   |
| VAT/Tax ID                                | - I    | VAT/Tax ID                                        |
| Enter 1055 in Customs Declaration section |        | Enter 1055 In Customs Declaration section         |

## **OTHERS** ACCOUNT RESTRICTED ERROR MESSAGE

If you encounter the following error message after logging into MyDHL<sup>+</sup>, please check on your account status by clicking **My Shipment Settings I My DHL Accounts**.

| DHL Express                                                                                       | 8                                                                                                    | Support Find a location   Q   English                                                                                                    |
|---------------------------------------------------------------------------------------------------|----------------------------------------------------------------------------------------------------|----------------------------------------------------------------------------------------------------|
| Home Ship Track Manage Sh                                                                         | Account restricted. Contact your company<br>account administrator or call Technical Service at<br>63897600                                                            | View/Pay Bill My Shipment Settings 👱 My Profile                                                                                                    |
| Welcome to MyDHL+                                                                                 | You will not be able to generate a shipping label/waybill. You can only<br>create and save a partial shipment, track previous shipments and view<br>shipment history. |                                                                                                    |
| Start using these convenient, time-saving                                                         | features!                                                                                                    |                                                                                                    |
| Create a New Shipment Create from Fax<br>Country/Territory<br>Singapore<br>Country/Territory<br>B | Vorite Create from Past Schedule a Pickup Get Quote                                                                                                    | My Shipments<br>Past 80 days of activity<br>> Delivered (1)<br>> View All Shipments<br>Track<br>Enter up to 10 numbers, separated<br>by a comma or neturn<br>*<br>Monitor Shipments' |

The restricted account number might be invalid due to inactivity or account stop.

| Home Ship Track Man                                                                                                    | nage Shipments                                                                                                    | E.                                                                                                    |                                                                                                    | View/Pa                                                                                                    | My Shipment Settings 👤 My Profile                                                                                                    |
|----------------------------------------------------------------------------------------------------|----------------------------------------------------------------------------------------------------|----------------------------------------------------------------------------------------------------|----------------------------------------------------------------------------------------------------|----------------------------------------------------------------------------------------------------|----------------------------------------------------------------------------------------------------|
| My Shipment Settings Shipment Defaults Manage Defaults My Saved Settings My DHL Account Usage Packaging Settings Shipment References Printer Settings Notifications and Sharing My Customs Invoice Templates | My DHL Accour<br>Default Accour<br>Display Accounts E<br>Mask account num<br>Domestic Shipments<br>Import Shipments I<br>Import Shipments I<br>Online Billing<br>Request Sent | SHIPMENT DEFAULTS Delivery Options Shipment Protection Customs Clearance Customs Declaration Courier Pickups Return Shipments Save Shipments Assigning Shipments Currency and Measurement Addresses Entrolliment Register for Addresses | MY SAVED SETTING<br>My DHL Account<br>Authorized Account<br>Access eSecure<br>Packaging Settin<br>Shipment Refere<br>Printer Settings<br>Notifications and<br>Sharing | s MY CUST<br>ts CLEARAN<br>Support<br>Shipmer<br>My Proc<br>ngs Digital (<br>ences Invoices<br>to view and pay bills or<br>ou an email with login<br>to get access! | DMS<br>CCE SETTINGS<br>s Invoice<br>es<br>nt Tax IDS<br>luct/Item List<br>customs Edit<br>systems<br>y<br>Close<br>line. After enrolling, we'll<br>Jetails. Register those |
| My Product/Item List<br>Digital Customs Invoices                                                                                                    | Saved Accounts  Delete Selected  Nickname  DHLExport  DHLImport  1-2 of 2                                                                                                    | Account Number                                                                                                    | er                                                                                                    | Request Account<br>Account Ty<br>SHIPPER<br>SHIPPER                                                                                                    | Add Existing DHL Account pe Delete Edit Delete Edit                                                                                                    |

#### Step 1: Login to MYDHL\*

After logging in, you can access the eSecure menu by clicking **Access eSecure** under **My Shipment Settings**.

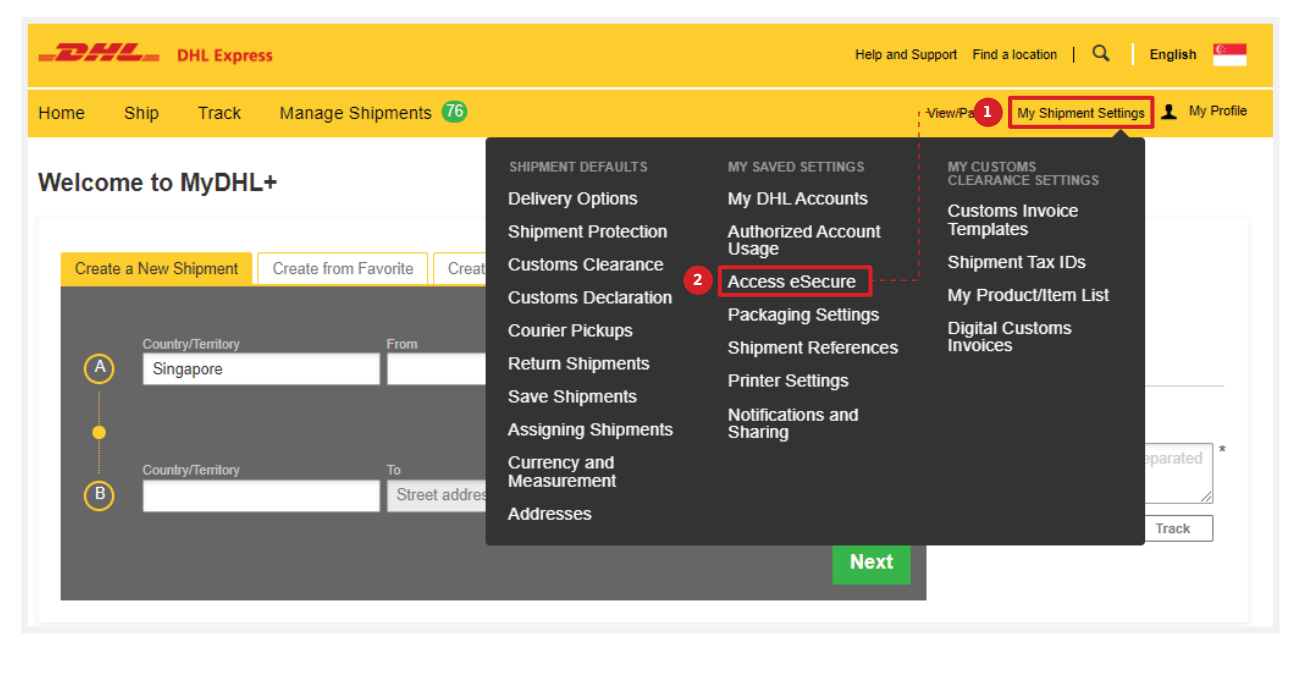

#### Step 2: Whitelist users

The Customer Administrator can whitelist shippers by email address and company domain:

- The Authorized User feature allows for the approval or rejection of individual email addresses.
- The Authorized Domain feature allows the Customer Administrator to grant DHL Express Account access to all users with an email address under the specified company domain.

|                                                                                                    | Email ID<br>Status<br>Approved<br>Rejocies<br>Peeding |                                                                                                    |                       | A<br>0                                               | rigin<br>ICNG KONG SAR | CHINA                         | *                          |
|----------------------------------------------------------------------------------------------------|-------------------------------------------------------|----------------------------------------------------------------------------------------------------|-----------------------|------------------------------------------------------|------------------------|-------------------------------|----------------------------|
|                                                                                                    | 🗸 46-recor                                            | ds Jound                                                                                                    |                       |                                                      | Approve                | e    ec  <br>Rejet   Copy   1 | - Search Res<br>1 2 1 20 2 |
| Authorized User                                                                                                    | EmaBID                                                | Account Number                                                                                                 | n Origin              | Ste                                                  | us                     | Assigned By                   | Modified Date              |
| Account No.                                                                                                    | Donewig@grast.com                                     | n 63/10.757                                                                                                    | HONG KONG             | SAR. ADD                                             | overt                  | daniel ob man@dhi con         | 13-396-28                  |
| Presentation of the second second s | D boheung@Nod%ico                                     | m. 63114                                                                                                    | HONG KONG             | 5 SAR. App                                           | oved                   | bong heung@chi.com            | 22-Jan-35                  |
| Customer Administrator                                                                                                    | D tong heung@stit to                                  | m 63° 4° 77                                                                                                    | HONG KONG             | SAR, App                                             | oved                   | daniel.cb.chail@dhl.com       | 25-04-19                   |
| Authorszed Domain                                                                                                    | Authorized De                                         | omain                                                                                                    | 1967                  |                                                      |                        |                               |                            |
| Authorized Account Usage Approval                                                                                                    | Domain Nan                                            | ne de la compañía de la compañía de la compañía de la compañía de la compañía de la compañía de la compañía de |                       | Â                                                    | count Number           |                               |                            |
|                                                                                                    |                                                       |                                                                                                    |                       | 12                                                   |                        |                               | 1                          |
|                                                                                                    | Origin                                                |                                                                                                    |                       | 51                                                   | abus                   |                               |                            |
|                                                                                                    | HONG KONG                                             | SAR CHINA                                                                                                    | *                     |                                                      | etve<br>exclusion      |                               | 4                          |
|                                                                                                    |                                                       |                                                                                                    |                       |                                                      | active.                |                               | -                          |
|                                                                                                    |                                                       |                                                                                                    |                       | Ci                                                   | ompany Name            |                               |                            |
|                                                                                                    |                                                       |                                                                                                    |                       |                                                      |                        |                               | Search Res                 |
|                                                                                                    | 🖌 3 record                                            | s lound                                                                                                    |                       |                                                      |                        | Add Atove                     | Inactive Cop               |
|                                                                                                    | Bomin Nome *                                          | Account 0                                                                                                    | rigin                 | Company                                              | Status                 | Assigned By                   | Modified Date              |
|                                                                                                    | C Quanton                                             | 63-14 .7 H                                                                                                    | ONG KONG SAR.<br>HINA | DHL - ECOM<br>SECTION<br>INTERNAL USE<br>FOR TESTING | Inactive               | Sensentilen@hot<br>i com      | rus 03-5ep-20              |
|                                                                                                    | Distance Cont                                         | 9247 H                                                                                                    | ONG KONG SAR          | DHL - ECOM<br>SECTION                                | Inactive               | demention@hot                 | nai 03-5ep-20              |
|                                                                                                    |                                                       | 0                                                                                                    | 00029                 | FOR TESTING                                          |                        |                               |                            |

#### Step 3: Add more account admins if needed

If more than one Customer Administrator is needed, the first Customer Administrator can easily add a new Customer Administrator here.

Once eSecure security is enabled, all future attempts to access your DHL Express Account on MyDHL<sup>+</sup> or eMailship by unauthorized users will trigger an approval request to account admins.

Account admins can approve or reject requests by clicking the approval button in the email or accessing the MyDHL<sup>+</sup> eSecure Menu. Upon approval or rejection, the requestor will be notified via email.

|                                                        | Account                                     | Number                                    |                     |                 | Email ID                                                               |                                         |                                 |                               |
|--------------------------------------------------------|---------------------------------------------|-------------------------------------------|---------------------|-----------------|------------------------------------------------------------------------|-----------------------------------------|---------------------------------|-------------------------------|
|                                                        | First Nan                                   | ne                                        |                     |                 | Last Name                                                              |                                         |                                 |                               |
| Authorized User                                        | Company                                     | y Name                                    |                     |                 | Origin                                                                 | P.P. 7400                               |                                 |                               |
| Account No                                             | Status                                      |                                           |                     |                 | HONG KONG                                                              | SAR, CHINA                              |                                 |                               |
| Customer Administrator                                 | Astive<br>Inactive                          |                                           | 2                   |                 |                                                                        |                                         |                                 |                               |
|                                                        |                                             |                                           |                     |                 |                                                                        |                                         |                                 | Search Reset                  |
| Authorized Domain                                      |                                             |                                           |                     |                 |                                                                        |                                         |                                 |                               |
| Authorized Domain                                      | 🗸 16 B                                      | icords found                              |                     |                 |                                                                        | Add                                     | Active Inst                     | tive Download                 |
| Authorized Domain<br>Authorized Account Usage Approval | Checcount                                   | ecords found<br>Email ID                  | Fést Name           | Lest Name       | Company                                                                | Add<br>Origin                           | Active Iner<br>Status           | tive Download                 |
| Authorized Domain<br>Authorized Account Usage Approval | ✓ 16 A<br>C <sup>§ccount</sup><br>Clas 4: 7 | Emell ID<br>Emell ID<br>henyou@chice<br>m | First Name<br>Harry | Last Name<br>We | Company<br>Name<br>DHL- ECOW<br>SECTION<br>INTERNAL USE<br>FOR TESTING | And<br>Origin<br>HONG KONG<br>SAR CHINA | Active Inar<br>Status<br>Active | the Download<br>Action<br>Edd |

#### **New Requestor**

A new email address attempting to use an eSecure-enabled DHL Express Account will be treated as a new requestor.

The requestor will receive an email notification and the Customer Administrator will receive an email requesting approval.

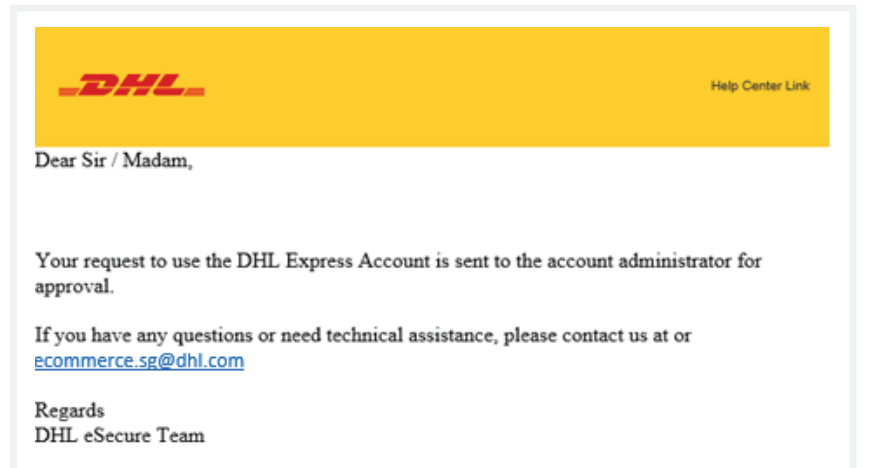

The requestor will be notified of your decision.

#### **Request Approved**

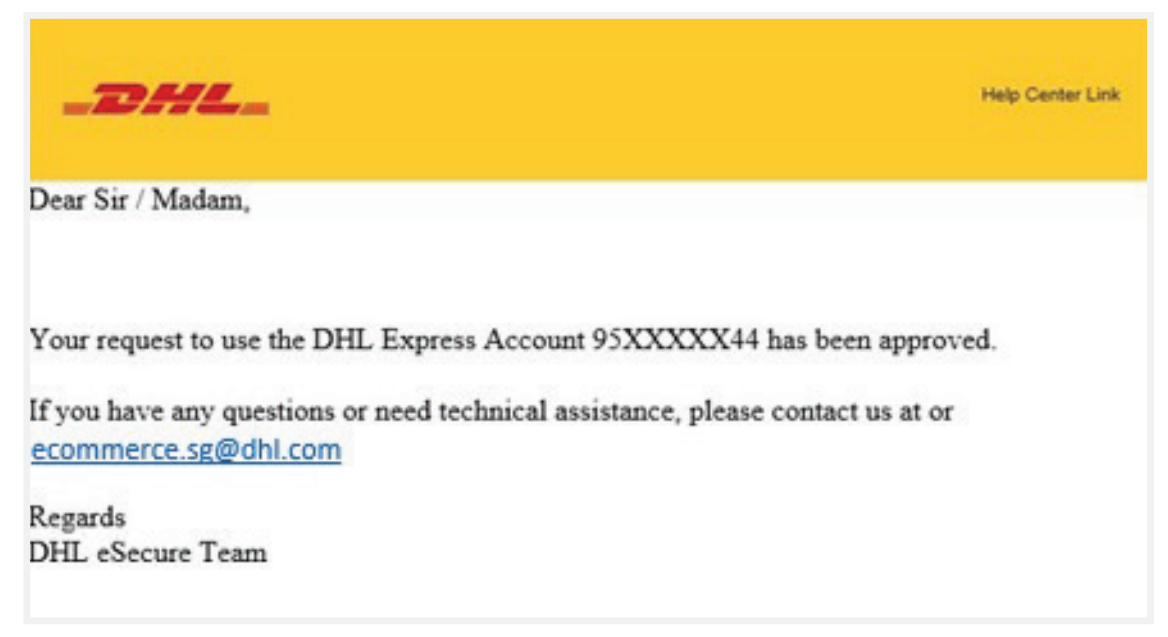

#### **Request Declined**

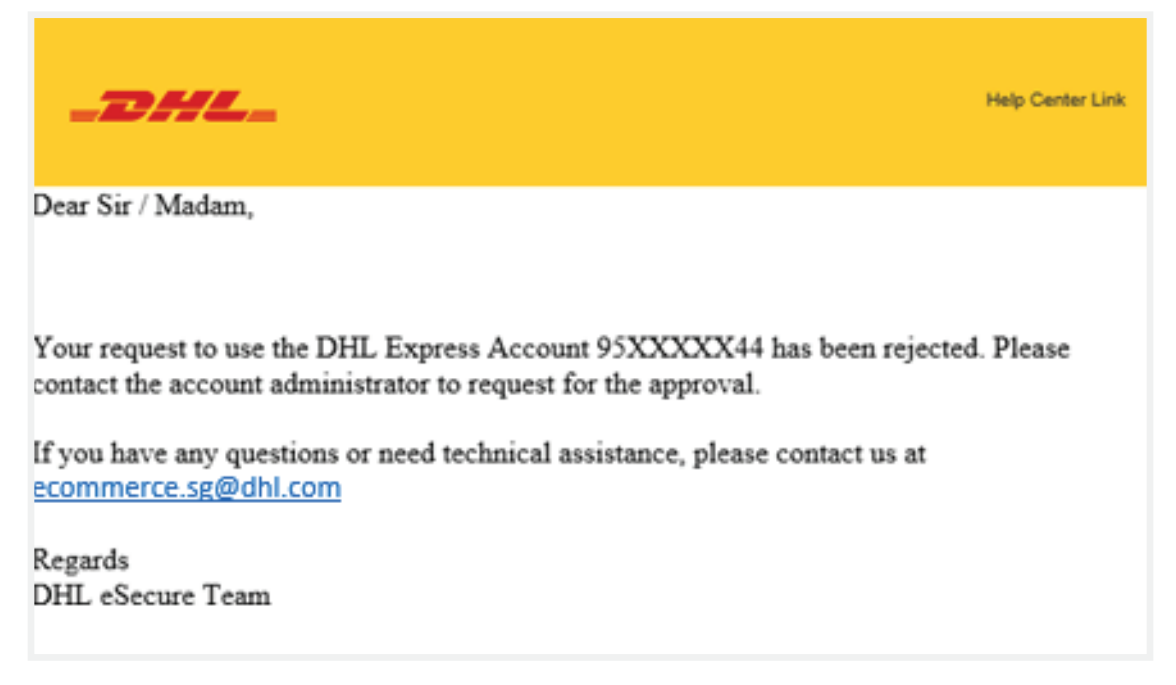

### **Connect with us**

#### **DHL Express (Singapore) Pte Ltd**

- Ready to ship? Get a quote from MyDHL<sup>+</sup>
- **a** Call Customer Services on **1800 285 8888**
- **•** Find your nearest <u>DHL Service Point</u>

#### Valid: 10/2023

The information in this guide is correct as of 10/2023.

DHL reserves the right to amend or modify any of the information at any time.

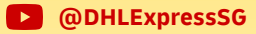